# Separar duas redes LAN com poucos IPs públicos em roteadores VPN RV042, RV042G e RV082

# Objetivo

Os hosts que estão em uma VLAN (VLAN1 - 192.168.0.x das portas 1-7) não devem se comunicar com o dispositivo em outra VLAN (VLAN8- 192.168.0.26 até a porta 8) do RV082 ao mesmo tempo que os hosts da VLAN1 devem ter mais prioridade sobre o tráfego da Internet do que os clientes da VLAN8. Aqui, as VLANs são usadas por razões de segurança e também para dividir a LAN em roteadores VPN RV042, RV042G e RV082. Várias seções que estão neste procedimento estão listadas abaixo:

Configurações básicas de LAN e WAN

Como adicionar NAT um para um (endereço privado para público)

Prioridade de configuração para portas em VLANs

Gerenciando a largura de banda de uma VLAN específica

Como escolher o status da porta para VLANs

Como verificar a conectividade entre a VLANs

# Dispositivos aplicáveis

•RV042 •RV042G •RV082

Qualquer cliente do Roteador Linksys

#### Versão de software

•v4.2.1.02

# Topologia

O roteador VPN usa um IP público para a interface WAN1, alguns IPs públicos para usar o NAT um para um e explica como mapeá-los para hosts dentro de uma LAN.

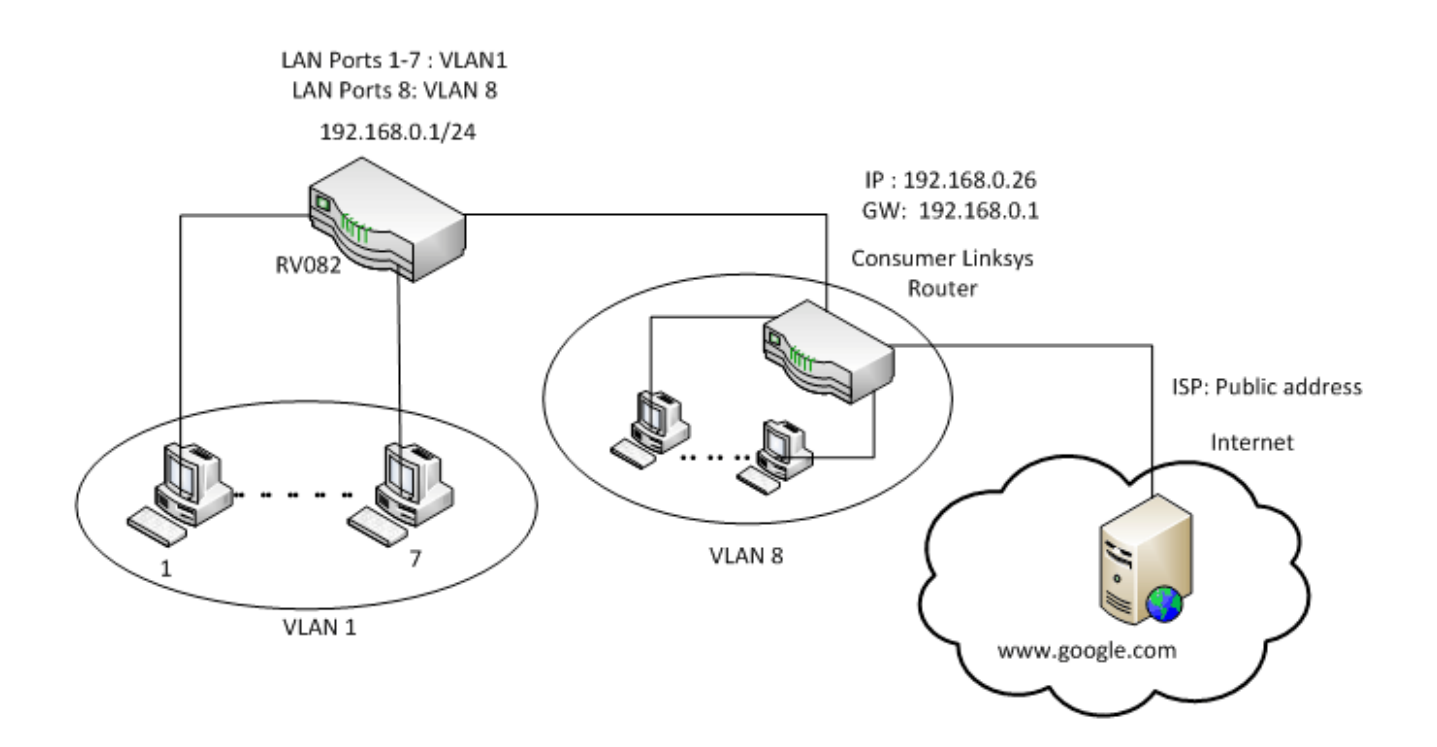

### Um para um NAT:

Endereço público 1 ->192.168.0.1(RV082) Endereço público 2 -> 192.168.0.26 (roteador do consumidor) Endereço público 3 -> 192.168.0.100 Endereço público 4 -> 192.168.0.101 Endereço público 5-> 192.168.0.102

### No consumidor, o roteador linksys:

Portas 1 a 7 - VLAN 1 Porta 8 - VLAN 8

### Separar duas redes LAN com poucos IPs públicos no RV082

#### Configurações básicas de LAN e WAN

Este artigo é escrito em relação à topologia acima.

Etapa 1. Use o utilitário de configuração da Web para escolher **Setup > Network**. A página *Setup* é aberta:

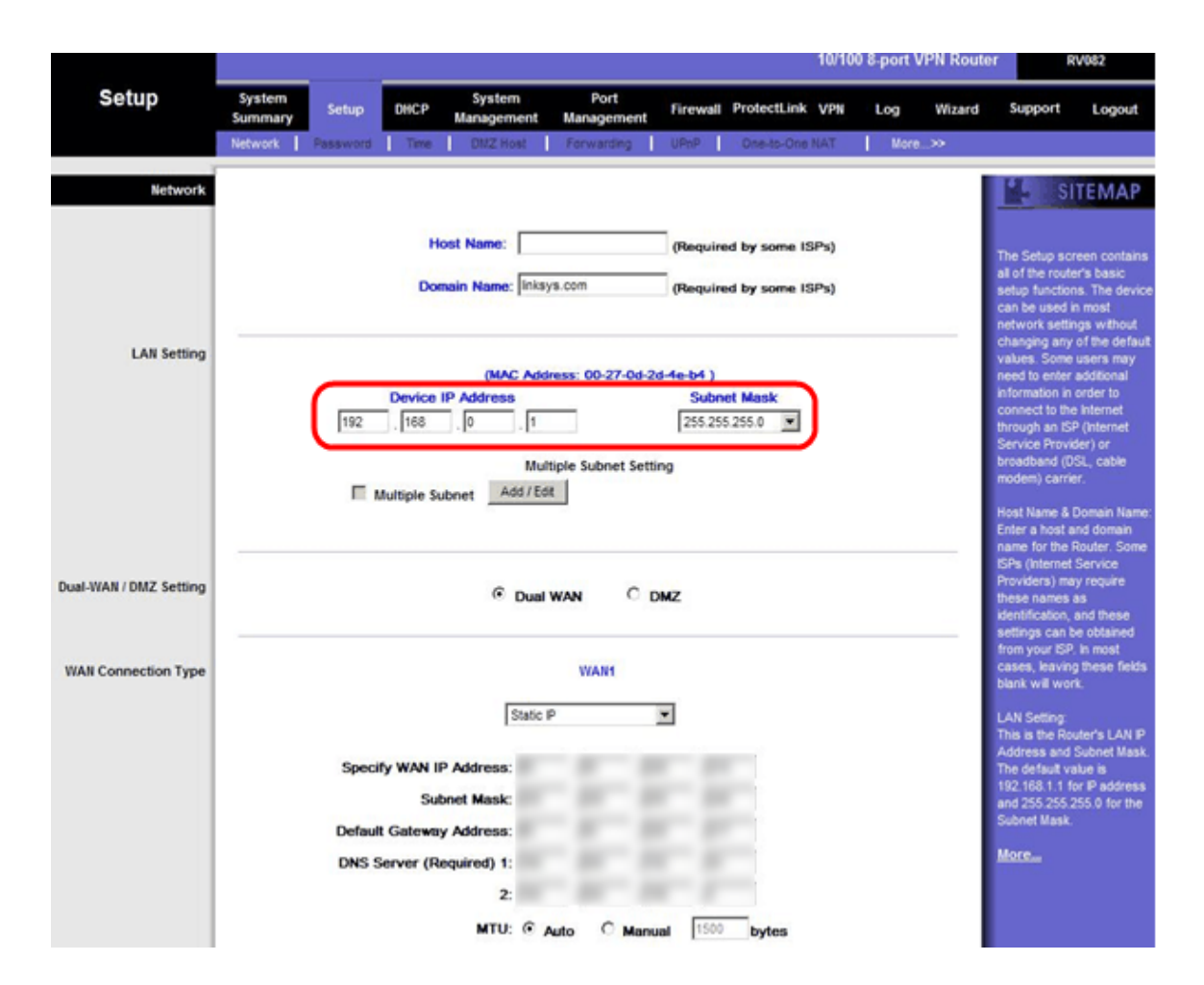

Etapa 2. No campo Configurações da LAN, insira o Endereço IP do dispositivo como **192.168.0.1** e a máscara de sub-rede como **255.255.255.0**. Por padrão, o endereço IP será 192.168.1.1.

| Setup       System<br>Summary<br>Network       Setup       DHCP       System<br>Management       Port<br>Management       Firewall       ProtectLink       VPN       Log       Wizard       Support       Log         Network       Password       Time       DMC / Management       Management       Firewalt ProtectLink       VPN       Log       Wizard       Support       Log         Network       Password       Time       DMC / Management       Firewalt ProtectLink       VPN       Log       Wizard       Support       Log         Network       Password       Time       DMC / Management       Firewalt ProtectLink       VPN       More       More <th>182</th> <th>r RV082</th> <th>PN Router</th> <th>0 8-port V</th> <th>10/10</th> <th></th> <th></th> <th></th> <th></th> <th></th> <th></th> <th>2</th> <th></th> <th></th>                                                                                                    | 182                                                                         | r RV082                                                                                                    | PN Router | 0 8-port V | 10/10 |                |              |                  |                 |                                        |                 | 2        |                   |                        |
|----------------------------------------------------------------------------------------------------|-----------------------------------------------------------------------------|----------------------------------------------------------------------------------------------------|-----------|------------|-------|----------------|--------------|------------------|-----------------|----------------------------------------|-----------------|----------|-------------------|------------------------|
| Network         Passworti         Time         Ditt2 Host         Pervanting         UP-P         Desk-One HAT         More>           Network         Host Name:         (Required by some ISPs)         Image: SITE         The Setup Screen of all of the noter's box         Image: SITE           Domain Name:         Image: State         (Required by some ISPs)         The Setup Screen of all of the noter's box         Image: SITE           LAN Setting         (MAC Address: 00-27-0d-2d-4e-b4.)         Connect Desk box         State         State                                                                                                    | Logout                                                                      | Support Log                                                                                                    | Wizard    | Log        | VPN   | rotectLink     | wall F       | nt <sup>Fi</sup> | Port<br>Managem | System<br>Management                   | DHCP            | Setup    | System<br>Summary | Setup                  |
| Network     Kither     Stite       Host Name:     (Required by some ISPs)     The Setup screen C       Domain Name:     (nksys.com)     (Required by some ISPs)     Stite       LAN Setting     (MAC Address: 00-27-0d-2d-4e-b4 )     Can be used in mos<br>read to enter addition in order     Can be used in mos<br>read to enter addition in order       Device IP Address     Subnet Mask:     Subnet Mask     Connect to the Inter<br>through an ISP (Network) of<br>through an ISP (Network) of<br>through an ISP (Network) of through an ISP (Network) of<br>through an ISP (Network) of through an ISP (Network) of<br>through an ISP (Network) of through an ISP (Network) of<br>through an ISP (Network) of through an ISP (Network) of throug                                                                                                    |                                                                             |                                                                                                    | »         | More       | NAT   | One-to-One     | P            | U                | Forwarde        | DNZ Host                               | Time            | Password | Network           |                        |
| LAN Setting LAN Setting (MAC Address: 00-27-0d-2d-4e-b4) Device IP Address: 00-27-0d-2d-4e-b4) Device IP Address Subnet Mask 192,168,0,1 Multiple Subnet Setting Multiple Subnet Setting Multiple Subnet Add/Edt Dual-WAN / DMZ Setting Cual-WAN / DMZ Setting Cual-WAN / DMZ Setti | EMAP                                                                        | SITEM                                                                                                    |           |            | Pal   | by some 15     | mined        |                  |                 | st Name:                               | Ho              |          |                   | Network                |
| LAN Setting     (MAC Address: 00-27-0d-2d-4e-b4)     need to enter sodial       Device IP Address     Subnet Mask:     need to enter sodial       192     168     0     1       Multiple Subnet Setting     Multiple Subnet Setting     breadband (DSL, or moder) carrier.       Multiple Subnet     Add / Edt     Hoat Name & Domai       Enter a host and do name for the Router     Enter a host and do name for the Router       Dual-WAN / DMZ Setting     Image: Dual WAN     DMZ                                                                                                    | n contains<br>s basic<br>The device<br>nost<br>s without<br>(the default    | The Setup screen co<br>all of the router's bas<br>setup functions. The<br>can be used in most<br>network settings wit<br>changing any of the                                                 | _         |            | iPs)  | by some IS     | quired       | 0                | ys.com          | ain Name: Ink                          | Dom             |          |                   |                        |
| Dual-WAN / DMZ Setting C Dual WAN C DMZ Hot Name & Dota Hot Name & Dota Friend & hot and do name for the Route FPs (Internet Servi Providers) may requ these names as identification, and th                                                                                                    | iers may<br>iditional<br>der to<br>iternet<br>internet<br>r) or<br>., cable | values. Some users<br>need to enter addition<br>information in order to<br>connect to the interm<br>through an ISP (Intern<br>Service Provider) or<br>broadband (OSL, cat<br>modem) carrier. |           |            |       | Mask<br>55.0 💌 | 4)<br>Subnet | d-2d-4e          | Itiple Subnet   | MAC Address                            | Device I        | 192      |                   | LAN Setting            |
| settings can be obt                                                                                                    | domain<br>uter. Some<br>ervice<br>require<br>d these<br>obtained            | Providence a Domain<br>Enter a host and dom<br>name for the Router.<br>ISPs (Internet Service<br>Providens) may requi<br>these names as<br>identification, and the<br>settings can be obtain |           |            |       |                |              | DMZ              | WAN             | @ Dua                                  |                 |          |                   | Dual-WAN / DMZ Setting |
| WAN Connection Type WAN1 connection Type UAN1 connection Type UAN1 connection Type UAN1 connection Type UAN1 connection Type UAN1 connection Type UAN1 connection Type UAN1 connection Type connection Type UAN1 connection Type connection Type Connection Type Connection Ty | most<br>hese fields<br>er's LAN IP                                          | from your ISP. In mos<br>cases, leaving these<br>blank will work.<br>LAN Setting:<br>This is the Router's L                                                                                  |           |            |       |                |              |                  | WAN             | Statio                                 |                 |          |                   | WAN Connection Type    |
| Specify WAN IP Address and Subnet<br>Subnet Masic: 3192168.1.1 for Pa<br>Subnet Masic: 32505.055.055.055.055.055.055.055.055.055                                                                                                    | bnet Mask.<br>e is<br>P address<br>5.0 for the                              | Address and Subnet<br>The default value is<br>192.168.1.1 for IP ad<br>and 255.255.255.0 fo<br>Subnet Mask.                                                                                  |           |            |       | 3              | I I I        |                  | 8               | Address:<br>net Mask:                  | y WAN IP<br>Sub | Specif   |                   |                        |
| Detault Gateway Address:<br>DNS Server (Required) 1:<br>2:<br>MUL: C. Auto, C. Manual 1500, butan                                                                                                    |                                                                             | More                                                                                                    |           |            |       | buter          | 1500         |                  |                 | Address:<br>quired) 1:<br>2:<br>MTU: @ | erver (Re       | Default  |                   |                        |

Etapa 3. Na lista suspensa WAN1 Connection Type, escolha Static IP para WAN1.

|                        | 10/100 8-port VPN Rout                                                                                                    | er RV082                                                                                                    |
|------------------------|----------------------------------------------------------------------------------------------------|----------------------------------------------------------------------------------------------------|
| Setup                  | System Setup DHCP System Port Firewall ProtectLink VPN Log Wizard                                                                                    | Support Logout                                                                                                    |
|                        | Network Password Time DI1Z Host Forwarding UPnP One-to-One NAT More                                                                                  |                                                                                                    |
| Network                | Host Name: (Required by some ISPs) Domain Name: Inksys.com (Required by some ISPs)                                                                   | The Setup screen contains<br>al of the router's basic<br>setup functions. The device<br>can be used in most<br>network settings without<br>charging any of the default                                                               |
| LAN Setting            | (MAC Address: 00-27-0d-2d-4e-b4 ) Device IP Address 192 188 0 1 1 Multiple Subnet Add / Edt                                                          | values. Some users may<br>need to enter additional<br>information in order to<br>connect to the internet<br>through an ISP (Internet<br>Service Provider) or<br>broadband (OSL, cable<br>modem) carrier.<br>Host Name & Domain Name: |
| Dual-WAN / DMZ Setting | © Dual WAN C DMZ                                                                                                    | Enter a nost and doman<br>name for the Router. Some<br>ISPs (Internet Service<br>Providers) may require<br>these names as<br>identification, and these<br>settings can be obtained                                                   |
| WAN Connection Type    | WANT                                                                                                    | cases, leaving these fields                                                                                                    |
|                        | Static P<br>Specify WAN IP Address:<br>Subnet Mask:<br>Default Gateway Address:<br>DNS Server (Required) 1:<br>2:<br>MTU: © Auto © Manual 1500 bytes | LAN Setting<br>This is the Router's LAN P<br>Address and Subnet Mask.<br>The default value is<br>192.188.1.1 for P address<br>and 255.255.255.05 of tor the<br>Subnet Mask.<br>More                                                  |

Etapa 4. No campo Especificar endereço IP da WAN, insira Endereço público 1.

Etapa 5. Insira a máscara de sub-rede relacionada para o Endereço Público 1 no campo de

máscara de sub-rede.

Etapa 6. Nos campos Default Gateway Address (Endereço do gateway padrão), insira o gateway padrão do endereço público 1.

Passo 7. No Servidor DNS (Obrigatório), insira o primeiro endereço IP DNS.

Etapa 8. No campo 2, insira o segundo endereço IP DNS.

Etapa 9. Clique em Save Settings (Salvar configurações) para salvar as alterações.

|                      |                                                             |                                                     |                                    |                                                                                                    |                                                     |                               | 1                                                    | 0/100        | 8-port V | PN Route | r i                                                                                                    | W082                                                                                                    |
|----------------------|-------------------------------------------------------------|-----------------------------------------------------|------------------------------------|----------------------------------------------------------------------------------------------------|-----------------------------------------------------|-------------------------------|------------------------------------------------------|--------------|----------|----------|----------------------------------------------------------------------------------------------------|----------------------------------------------------------------------------------------------------|
| System<br>Summary    | System<br>Summary                                           | Setup                                               | DHCP                               | System<br>Management                                                                                                    | Port<br>Management                                  | Firewall                      | ProtectLink                                          | VPN          | Log      | Wizard   | Support                                                                                                    | Logout                                                                                                    |
| System Information   | Serial Numb<br>CPU : Inte<br>System up 1                    | er: AEZ28<br>ID(P425-533<br>time: 0 Day<br>TREND: P | U900806<br>ys 23 Hours<br>rotectLi | Fir<br>DR<br>44 Minutes 49 Sec<br><b>nk™</b> Gateway                                                                                                    | mware version : 2<br>JAM : 32M<br>conds (Now: Fri M | 0.0.19-tm (F<br>ar 5 2010 07: | eb 20 2009 15:1<br>Flash :<br>20:16 )<br>le buy Regi | 5:20)<br>16M | Activate | 1        | The System 5<br>screen displa<br>ourrent statu<br>This informat<br>only. If you cl                                           | Dummary<br>yrs the router's<br>and settings,<br>on is read<br>lick the button<br>a it will                     |
| Configuration        | If you need g                                               | uideline to re                                      | -configure t                       | he router, you may                                                                                                    | launch wizard.                                      | Setup Wizard                  |                                                      |              |          |          | hyperlink to n<br>pages. On the<br>screen ar<br>screens in th<br>a link to the S<br>has links to a<br>tabs.                  | e lated setup<br>e right side of<br>nd all other<br>e Utility will be<br>ite Map, which<br>il of the Utility's |
| Port Statistics      | -                                                           | RV08<br>Inte<br>System                              | 2                                  | 100 B Pol We hade<br>1 2 2 3 4<br>1 2 2 5 4<br>1 2 2 5 4<br>1 2 2 5 4<br>1 2 1 2 1<br>1 2 1 2 1 2 1<br>1 2 1 2 1<br>1 2 1 2 1 2 1<br>1 2 1 2 1 2 1<br>1 2 1 2 1 2 1 2 1<br>1 2 1 2 1 2 1 2 1 2 1 1 2 1 1 1 1 1 1 1 | 1 2 3<br>1 1 1<br>5 5 7<br>LAN                      |                               | Anternet Interne                                     | ſ            |          |          | Serial Number<br>number of the<br>System up tin<br>of time in Day<br>Minutes that t<br>active.                               | r: The serial<br>9 RV082 unit.<br>he: The length<br>15, Hours, and<br>he RV082 is                              |
| twork Setting Status | LAN P:<br>WAN P:<br>DMZ P:<br>Mode :<br>DNS :<br>DMZ Heat : |                                                     |                                    | tik<br>Ge<br>Of                                                                                                    | 2.168.0.1<br>Neway<br>f<br>abled                    |                               |                                                      |              |          |          | Firmware ver<br>current versi<br>the firmware<br>this unit.<br>CPU: The typ<br>processor. It<br>DRAM: The s<br>on the board. | sion: The<br>on number of<br>installed on<br>e of the RV082<br>is Intel 00P425.<br>ize of DRAM<br>it is 32MB.  |

Etapa 10. Para ver as alterações feitas, clique em **Resumo do sistema** na guia principal e veja as alterações feitas em Status da configuração de rede.

# Adicionar NAT de um para um de IPs privados para públicos

| LINKSYS<br>A Division of Cisco Systems, Inc | <b>1</b>          |          |         |                      |                     |          |              |          |            |          | innware Versio                  |                           |
|---------------------------------------------|-------------------|----------|---------|----------------------|---------------------|----------|--------------|----------|------------|----------|---------------------------------|---------------------------|
|                                             |                   |          |         |                      |                     |          |              | 10/100 8 | port VPN R | touter   | R                               | /082                      |
| Setup                                       | System<br>Summary | Setup    | DHCP    | System<br>Management | Port<br>Management  | Firewall | ProtectLink  | VPN      | Log Wi     | izard    | Support                         | Logout                    |
|                                             | Network           | Password | Time    | DMZ Host             | Forwarding          | UPnP     | One-to-One   | NAT      | More>>     |          |                                 | {                         |
| One-to-One NAT                              |                   |          |         | One-to-              | One NAT : Enab      | e 🔽      |              |          |            | -        | si'                             | TEMAP                     |
|                                             |                   |          |         |                      | Add Range           |          |              |          |            | 0        | ne-to-One N                     | AT creates a<br>hich maps |
|                                             |                   | Private  | Range B | legin                | Public Range        | Begin    | Rang         | e Length |            | vi<br>in | ald external a<br>ternal addres | ddresses to<br>ses hidden |
|                                             |                   | 192.1    | 68.0.26 |                      | Update this Range   | 1        | ]1           |          |            | in a     | y NAT. Machi<br>ternal addres   | nes with an<br>is may be  |
|                                             |                   |          |         |                      |                     |          |              |          |            | 0<br>V   | prresponding<br>slid IP addres  | external<br>s.            |
|                                             |                   |          | 12.5    |                      | Ξ                   |          |              |          |            | м        | lore                            |                           |
|                                             |                   |          |         |                      | _                   |          |              |          |            |          |                                 |                           |
|                                             |                   |          |         | De                   | lete selected range | A        | dd New       |          |            |          |                                 |                           |
|                                             |                   |          |         |                      |                     |          |              |          |            |          | Cite<br>al                      | o Svereve                 |
|                                             |                   |          |         |                      |                     | 8        | ive Settings | Cano     | el Changes |          |                                 |                           |

Etapa 11. No utilitário de configuração da Web, escolha **Setup > One-to-One NAT**. A página *NAT um para um* é aberta.

Etapa 12. No campo One-to-One NAT (Um para um NAT), marque Enable (Habilitar).

Etapa 13. No campo Private Address Begin (Início do endereço privado), insira **192.168.0.100**.

- Etapa 14. Em Intervalo inicial público, insira Endereço público 1.
- Etapa 15. Insira o comprimento do intervalo como 1.
- Etapa 16. Clique em Atualizar este intervalo.
- Etapa 17. No endereço privado que começa, insira **192.168.0.101**.
- Etapa 18. Em Intervalo inicial público, insira Endereço público 2.
- Etapa 19. Insira o comprimento do intervalo como 1.
- Etapa 20. Clique em Atualizar este intervalo.
- Etapa 21. No início do endereço privado, insira **192.168.0.102**.
- Etapa 22. Em Intervalo inicial público, insira Endereço público 3.
- Etapa 23. Insira o comprimento do intervalo como 1.
- Etapa 24. Clique em Atualizar este intervalo.
- Etapa 25. No início do endereço privado, insira **192.168.0.26**.
- Etapa 26. Em Intervalo inicial público, insira Endereço público 4.
- Etapa 27. Insira o comprimento do intervalo como 1.

Etapa 28. Clique em Atualizar este intervalo.

Etapa 29. Clique em Save Settings (Salvar configurações) para salvar as alterações.

# Definir prioridade para portas em VLANs

| LINKSYS<br>A Division of Cisco Systems, Inc. |                   |             |         |                       |                    |          |           |           |                | Firmware Version: 2.0.0.19-tm                    |
|----------------------------------------------|-------------------|-------------|---------|-----------------------|--------------------|----------|-----------|-----------|----------------|--------------------------------------------------|
|                                              |                   |             |         |                       |                    |          |           | 10/100 8  | -port VPN Rout | er RV082                                         |
| Port<br>Management                           | System<br>Summary | Setup       | DHCP    | System<br>Janagement  | Port<br>Management | Firewall | Protect   | Link VPN  | Log Wizard     | Support Logout                                   |
|                                              | Port Setup        | Port Status |         |                       |                    |          |           |           |                |                                                  |
| Basic Per Port Config.                       |                   |             |         |                       |                    |          |           |           |                | 5 SITEMAP                                        |
|                                              | Port ID           | Interface   | Disable | Priority              | Speed              | Du       | plex      | Auto Neg. | VLAN           |                                                  |
|                                              | 1                 | LAN         |         | High 💌                | @ 10M @ 100M       | C Hal    | @ Ful     | Enable    | VLAN1 -        | Port ID:                                         |
|                                              | 2                 | LAN         |         | High 💌                | @ 10M @ 100M       | G Halt   | @ Full    | Enable    | VLAN1 V        | They are port 1~8,<br>DMZ/internet and Internet. |
|                                              | 3                 | LAN         |         | High 💌                | @ 10M @ 100M       | C Halt   | @ Full    | Enable    | VLAN1 -        |                                                  |
|                                              | 4                 | LAN         |         | High 💌                | C 10M @ 100M       | C Halt   | @ Full    | Enable    | VLAN1 -        | They are LAN, WAN2 or                            |
|                                              | 5                 | LAN         |         | High 💌                | C 10M @ 100M       | C Hall   | @ Full    | Enable    | VLAN1 V        | DMZ, WAN1.                                       |
|                                              | 6                 | LAN         |         | High 💌                | C 10M @ 100M       | C Halt   | @ Full    | Enable    | VLAN1 V        | Disable:                                         |
|                                              | _ 7               | LAN         |         | High 💌                | @ 10M @ 100M       | C Halt   | @ Full    | Enable    | VLAN1 V        | be disabled. It is a per-port                    |
|                                              | 8                 | LAN         |         | High 💌                | C 10M C 100M       | C Halt   | @ Full    | Enable    | VLAN1          | setting.                                         |
|                                              | DMZ/Internet      | DMZ         |         | and the second second | @ 10M @ 100M       | G Hal    | @ Full    | Enable    |                | More                                             |
|                                              | Internet          | WAN         |         |                       | @ 10M @ 100M       | G Halt   | 🖲 Ful     | Enable    |                |                                                  |
|                                              |                   |             |         |                       |                    | 5        | ve Settin | 18 Cape   | el Changes     | Cisco Systems                                    |

Etapa 30. No utilitário de configuração da Web, escolha **Port Management > Port Setup**. A *Configuração Básica Por Porta.* abre a página:

| 10.1                   |                   |             |         |                      |                    |          |          | 10/100 8  | port VPN Rout | er RV082                                                  |
|------------------------|-------------------|-------------|---------|----------------------|--------------------|----------|----------|-----------|---------------|-----------------------------------------------------------|
| Port<br>Management     | System<br>Summary | Setup       | DHCP    | System<br>Management | Port<br>Management | Firewall | Protectl | ink VPN   | Log Wizard    | Support Logout                                            |
|                        | Port Setup        | Port Status |         |                      |                    |          |          |           |               |                                                           |
| Basic Per Port Config. |                   |             |         |                      |                    |          |          |           |               | SITEMAP                                                   |
|                        | Port ID           | Interface   | Disable | Priority             | Speed              | Dup      | lex      | Auto Neg. | VLAN          |                                                           |
|                        | 1                 | LAN         |         | High 💌               | @ 10M @ 100M       | C Half   | @ Full   | Enable    | VLAN1         | Port ID:                                                  |
|                        | 2                 | LAN         |         | High 💌               | @ 10M @ 100M       | G Half   | @ Full   | Enable    | VLAN1 -       | They are port 1~8,<br>DMZ/internet and internet           |
|                        | 3                 | LAN         |         | High 💌               | @ 10M @ 100M       | C Half   | G Full   | Enable    | VLAN1 -       |                                                           |
|                        | 4                 | LAN         |         | High 💌               | C 10M @ 100M       | C Half   | @ Full   | Enable    | VLAN1 V       | They are LAN, WAN2 or                                     |
|                        | 5                 | LAN         |         | High 💌               | C 10M @ 100M       | C Half   | @ Full   | Enable    | VLAN1         | DMZ, WAN1.                                                |
|                        | 6                 | LAN         | Г       | High 💌               | @ 10M @ 100M       | C Half   | @ Full   | Enable    | VLAN1 -       | Disable:                                                  |
|                        | _ 7               | LAN         |         | High 💌               | @ 10M @ 100M       | C Half   | @ Full   | Enable    | VLAN1 -       | Check the box, the port w<br>be disabled. It is a per-por |
|                        | 8                 | LAN         |         | High 💌               | @ 10M @ 100M       | C Half   | @ Full   | Enable    | VLAN1         | setting.                                                  |
|                        | DMZ/Internet      | DMZ         |         | and the second       | @ 10M @ 100M       | C Half   | @ Full   | Enable    |               | More                                                      |
|                        | Internet          | WAN         | П       |                      | C 104 C 100M       | C Half   | @ Full   | Fnable    |               |                                                           |

·Port ID (1-7) — Na lista suspensa, escolha a Priority (Prioridade) como High (Alta).

| LINKSYS<br>A Division of Cisco Systems, Inc |                   |             |         |                      |                    |          |            |           |                | Firmware Version: 2.0.0.19-tm                                 |
|---------------------------------------------|-------------------|-------------|---------|----------------------|--------------------|----------|------------|-----------|----------------|---------------------------------------------------------------|
|                                             |                   |             |         |                      |                    |          |            | 10/100 8  | -port VPN Rout | er RV082                                                      |
| Port<br>Management                          | System<br>Summary | Setup       | DHCP    | System<br>Management | Port<br>Management | Firewall | Protect    | Link VPN  | Log Wizard     | Support Logout                                                |
|                                             | Port Setup        | Port Status |         |                      |                    |          |            |           |                |                                                               |
| Basic Per Port Config.                      |                   |             |         |                      |                    |          |            |           |                | 5 SITEMAP                                                     |
|                                             | Port ID           | Interface   | Disable | Priority             | Speed              | Du       | plex       | Auto Neg. | VLAN           |                                                               |
|                                             | 1                 | LAN         |         | High 💌               | @ 10M @ 100M       | Half     | @ Full     | Enable    | VLAN1          | Port ID:                                                      |
|                                             | 2                 | LAN         |         | High 💌               | C 10M @ 100M       | Half     | G Ful      | Enable    | VLAN1 -        | They are port 1~8,<br>DMZ/internet and internet.              |
|                                             | 3                 | LAN         |         | High 💌               | @ 10M @ 100M       | Half     | G Full     | Enable    | VLAN1 -        |                                                               |
|                                             | 4                 | LAN         |         | High 💌               | C 10M @ 100M       | Half     | @ Full     | Enable    | VLAN1          | Interface:<br>They are LAN, WAN2 or                           |
|                                             | 5                 | LAN         |         | High 💌               | C 10M @ 100M       | C Half   | @ Full     | Enable    | VLAN1          | DMZ, WAN1.                                                    |
|                                             | 6                 | LAN         |         | High 💌               | @ 10M @ 100M       | Half     | @ Full     | Enable    | VLAN1 -        | Disable:                                                      |
|                                             | _ 7               | LAN         |         | High 💌               | @ 10M @ 100M       | Half     | @ Full     | Enable    | VLAN1          | Check the box, the port will<br>be disabled. It is a per-port |
|                                             | 8                 | LAN         |         | Normal -             | @ 10M @ 100M       | Half     | @ Full     | Enable    | VLAN8          | setting.                                                      |
|                                             | DMZ/Internet      | DMZ         |         | _                    | @ 10M @ 100M       | A C Half | @ Full     | Enable    |                | More                                                          |
|                                             | Internet          | WAN         |         |                      | @ 10M @ 100M       | Half     | @ Full     | Enable    |                |                                                               |
|                                             |                   |             |         |                      |                    | Sa       | ve Settino | 18 Canc   | el Changes     | Cisco Systems<br>aillitumaillitus                             |

·Port ID 8 — Escolha a prioridade como normal e, no campo VLAN, escolha VLAN8.

Etapa 31. Clique em Save Settings (Salvar configurações) para salvar as alterações.

# Gerenciamento de largura de banda para VLAN8

# Configuração upstream

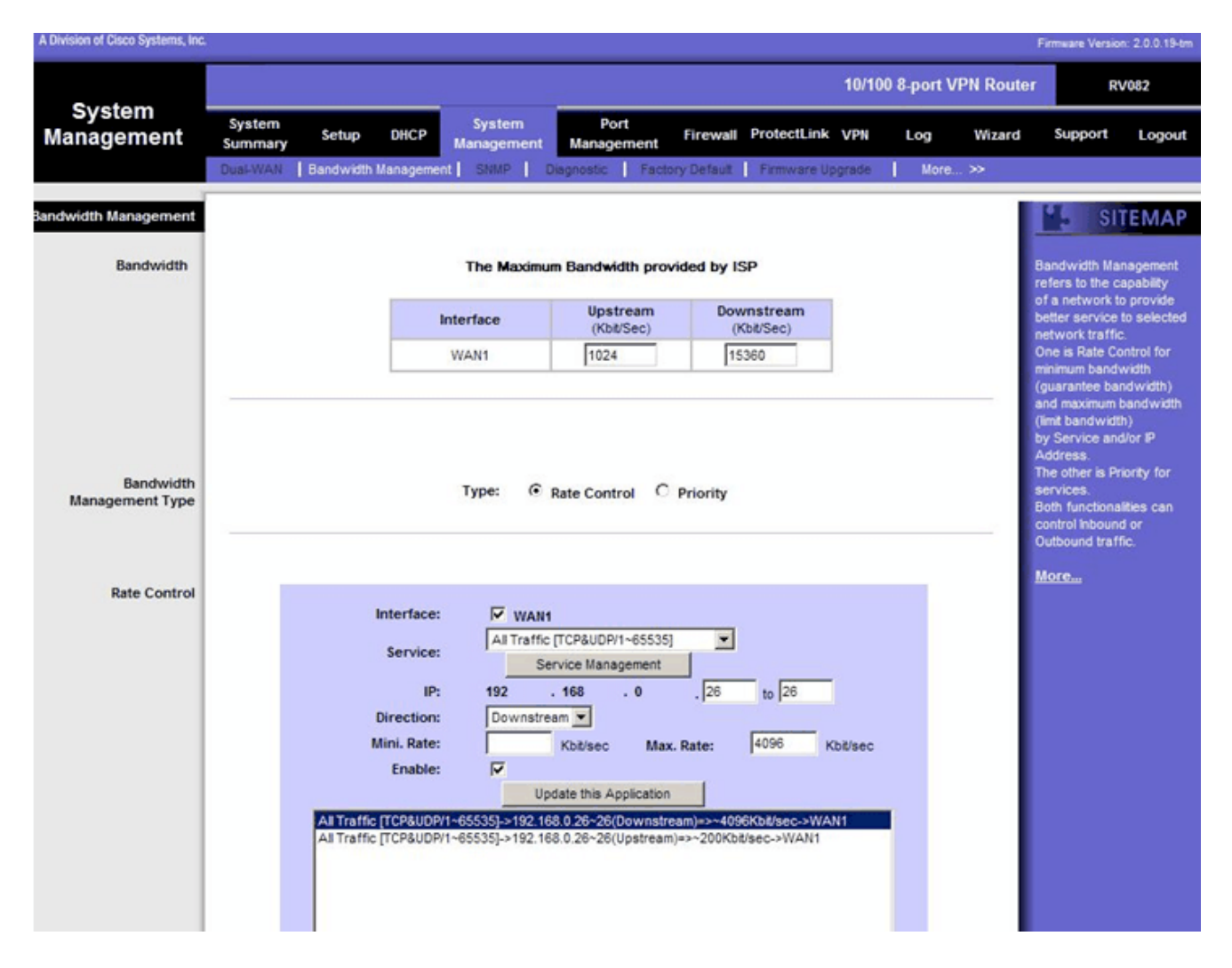

Etapa 32. No utilitário de configuração da Web, escolha **Gerenciamento do sistema > Gerenciamento da largura de banda**. A página *Gerenciamento de largura de banda* é aberta:

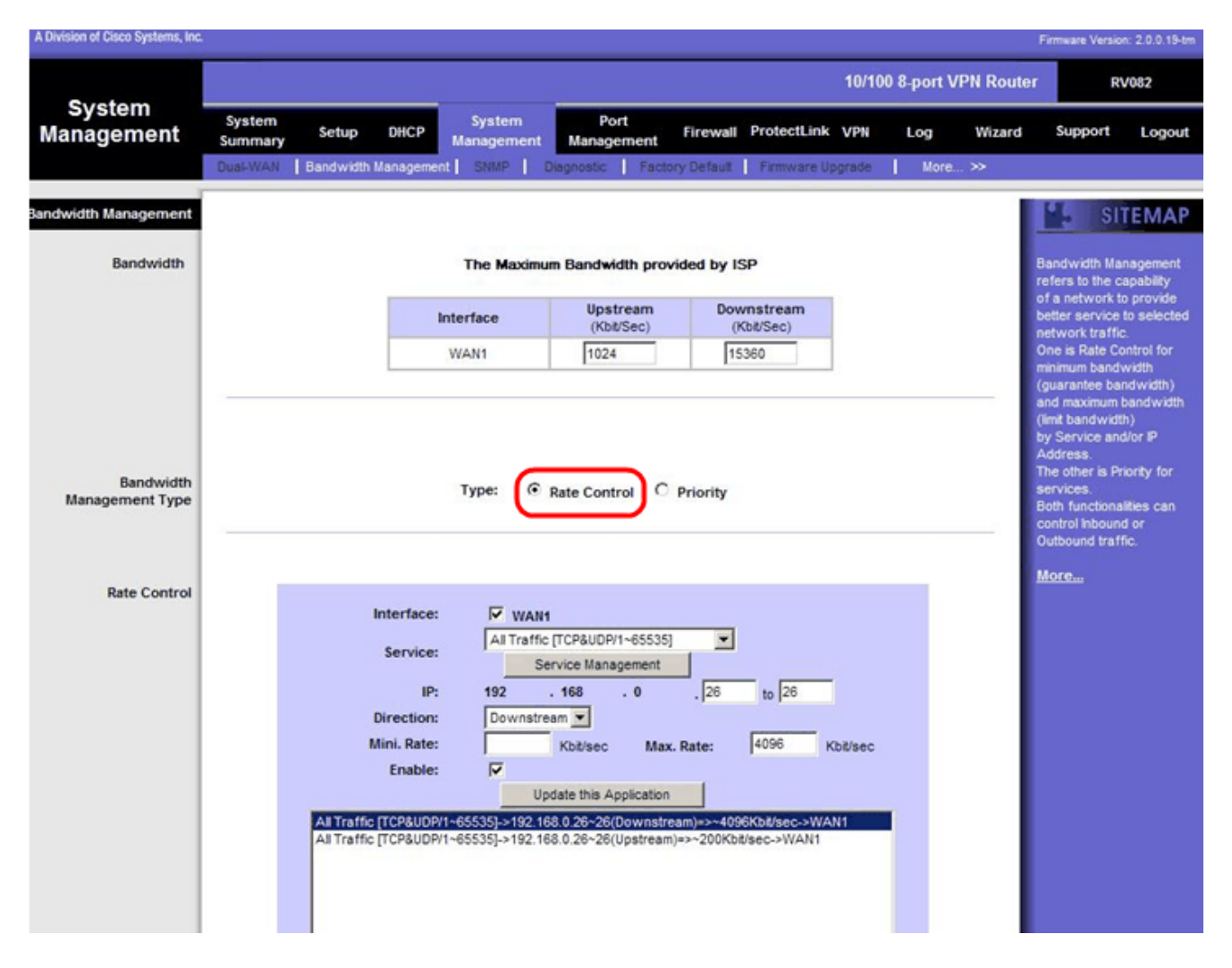

Etapa 33. No campo Gerenciamento de largura de banda, clique em Controle de taxa.

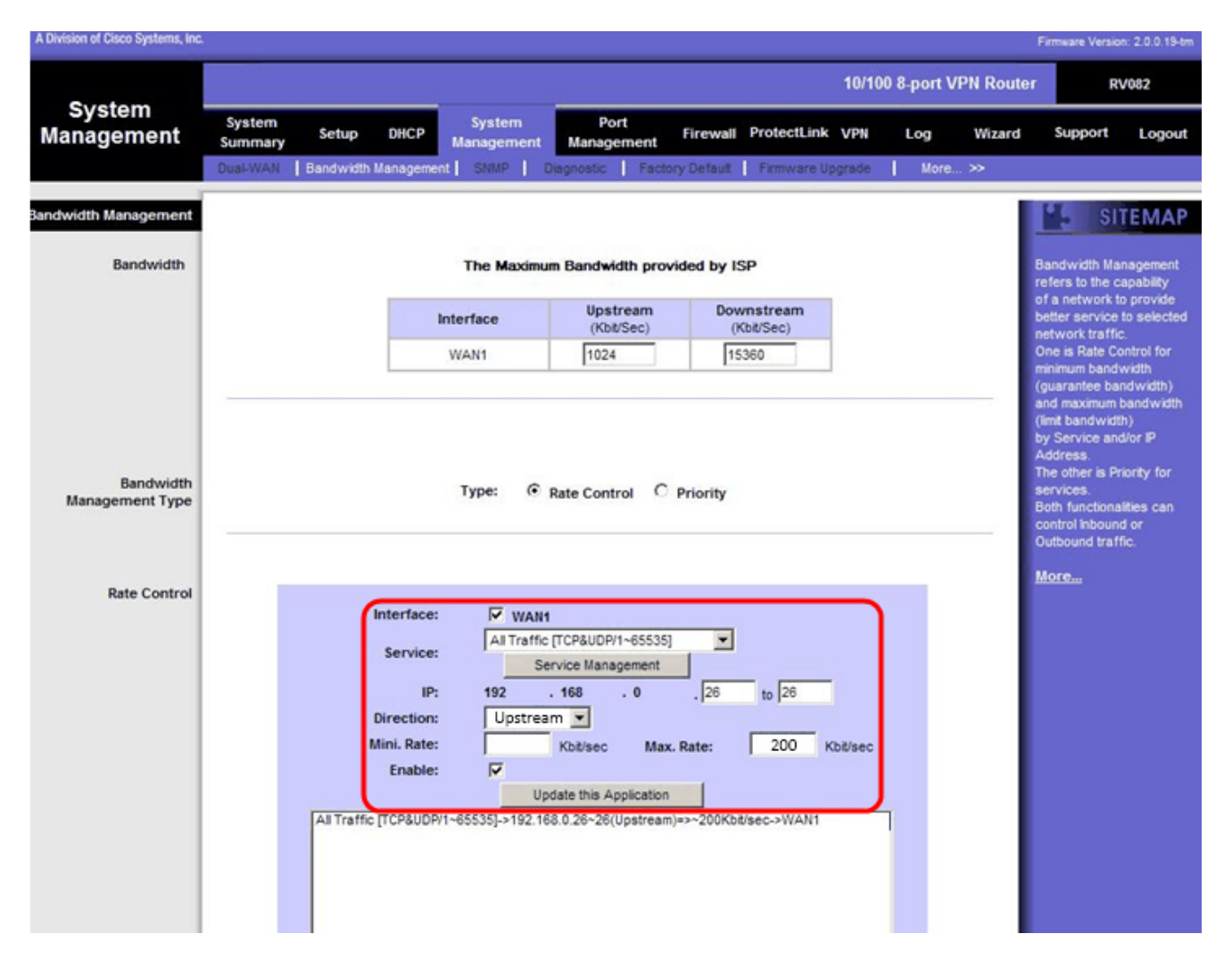

Etapa 34. No campo Interface, verifique WAN1 no campo interface.

Etapa 35. Na lista suspensa Serviço, escolha Todo o tráfego[TCP&UDP/1~65535].

Etapa 36. No campo IP, insira 26 no primeiro campo e 26 no próximo.

Etapa 37. Na lista suspensa Direção, escolha Upstream.

Etapa 38. Digite o máximo. Taxa a ser 200 kbit/s.

Etapa 39. No campo Enable (Habilitar), marque Enable (Habilitar).

Etapa 40. Clique em Atualizar este aplicativo.

### Configuração downstream

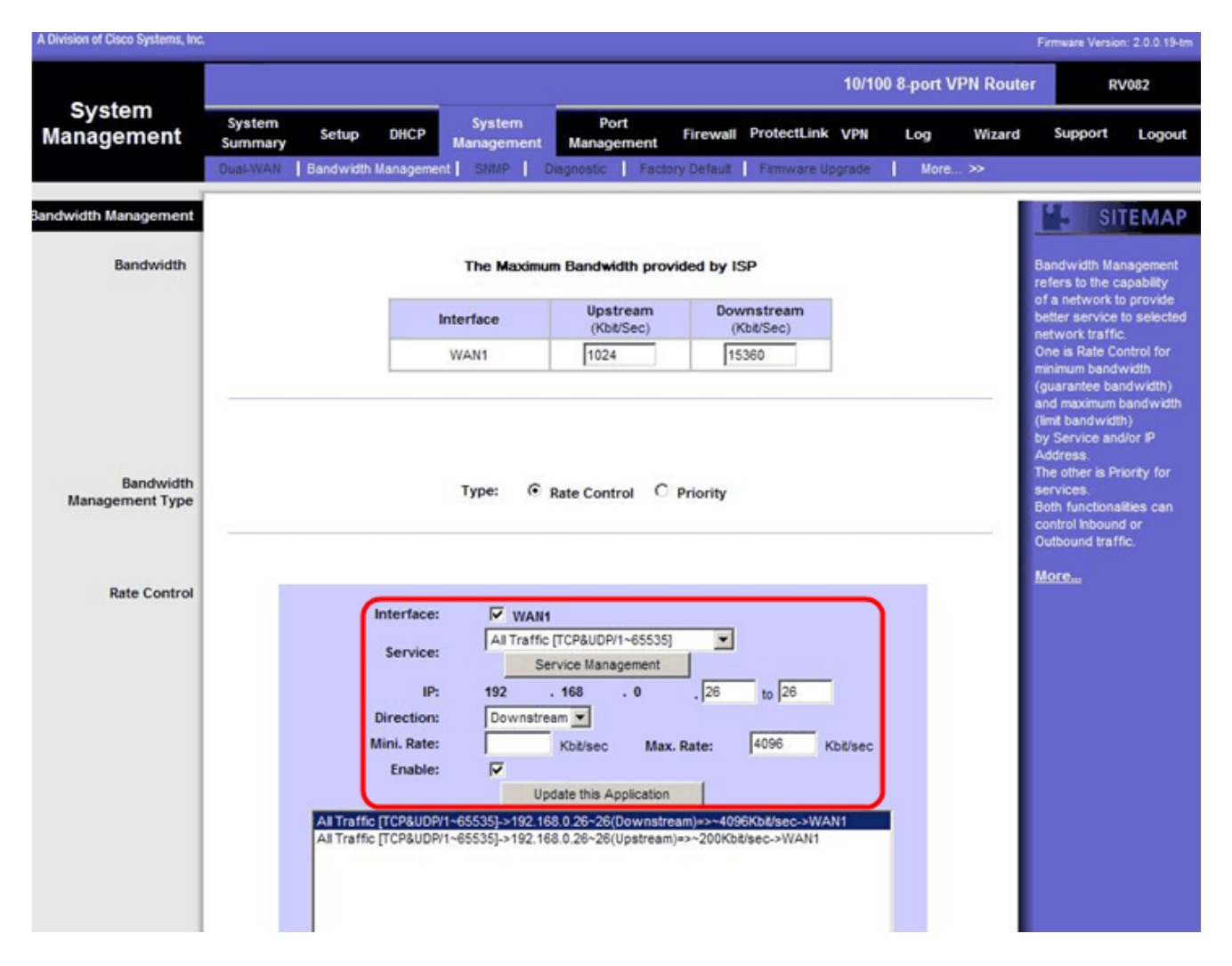

Etapa 41. No campo Interface, verifique WAN1 no campo interface.

Etapa 42. Na lista suspensa Serviço, escolha Todo o tráfego[TCP&UDP/1~65535].

Etapa 43. No campo IP, digite 26 na primeira caixa e 26 na próxima.

Etapa 44. Na lista suspensa Direção, escolha Downstream.

Etapa 45. Digite o máximo. Taxa a ser 4096 Kbit/s.

Etapa 46. No campo Enable (Habilitar), marque Enable (Habilitar).

Etapa 47. Clique em Atualizar este aplicativo.

Etapa 48. Clique em Save Settings (Salvar configurações) para salvar as alterações.

# Como verificar o status da porta de 2 VLANs e portas

# Status da porta da VLAN 1-7

Etapa 49. Na lista suspensa, escolha qualquer ID de porta de 1 a 7. Aqui, a ID da porta **2** é escolhida.

|                    |                                            |                                      |              |              |                  | Firmware Version: 2.0.0.19-tm                                                                           |
|--------------------|--------------------------------------------|--------------------------------------|--------------|--------------|------------------|----------------------------------------------------------------------------------------------------|
|                    |                                            |                                      | -            | 10/100       | 8-port VPN Route | r RV082                                                                                                 |
| Port<br>Management | System Setup DHCP M<br>Summary Port Status | System Port<br>Management Management | Firewall Pro | tectLink VPN | Log Wizard       | Support Logout                                                                                          |
| Port2 Status       | Port ID : 2                                |                                      |              |              |                  | SITEMAP                                                                                                 |
| Summary            | Туре                                       | 10Base-T / 100Base-TX                |              |              |                  | Users can choose the Port<br>ID from pull down menu to<br>see the status of the<br>selected port.       |
|                    | Interface<br>Link Status                   | Up                                   |              |              |                  | In summary table, it will<br>show the setting for the                                                   |
|                    | Port Activity<br>Priority                  | Port Enabled<br>High                 |              |              |                  | such as Type, Interface,<br>Link Status (up or down),<br>Port Activity(on or off),                      |
|                    | Duplex Status                              | Full                                 |              |              |                  | Priority (High or Normal),<br>Speed Status(10Mbps or<br>100Mbps), Duplex Status<br>(half or full), Auto |
|                    | VLAN                                       | VLAN1                                |              |              |                  | negotiation (on or off), and<br>VLAN (VLAN group).                                                      |
| Statistics         | Port Receive Packet Count                  |                                      |              |              | 88593            | MORE                                                                                                    |
|                    | Port Receive Packet Byte Count             |                                      |              |              | 18060400         |                                                                                                    |
|                    | Port Transmit Packet Count                 |                                      |              |              | 181193           |                                                                                                    |
|                    | Port Transmit Packet Byte Count            |                                      |              |              | 93381880         |                                                                                                    |
|                    | Port Packet Error Count                    |                                      |              |              | 0                |                                                                                                    |

Nota: Em resumo e estatísticas, verifique o seguinte.

·Verifique se a prioridade é **alta**.

·Verifique se a VLAN é VLAN1.

No campo de estatísticas, verifique se a contagem de pacotes e bytes recebidos, a contagem de pacotes e bytes transmitidos e a contagem de bytes e a contagem de erros.

#### Status da VLAN 8

| -                  |                                 |                                      |                      | 10/100 8-port V | PN Router  | RV082                                                |
|--------------------|---------------------------------|--------------------------------------|----------------------|-----------------|------------|------------------------------------------------------|
| Port<br>Management | System<br>Summary Setup DHCP    | System Port<br>Management Management | Firewall ProtectLini | k VPN Log       | Wizard     | Support Logout                                       |
|                    | Port Setup Port Status          |                                      |                      |                 |            |                                                      |
|                    |                                 |                                      |                      |                 |            | SITEMAP                                              |
| Port8 Status       | Port ID : 1º                    |                                      |                      |                 |            |                                                      |
|                    |                                 |                                      |                      |                 | Us         | ers can choose the Po                                |
| Summary            | Туре                            | 10Base-T / 100Base-TX                |                      |                 | 50         | from pull down menu to<br>the status of the          |
|                    | Interface                       | LAN                                  |                      |                 | 50         | ected port.                                          |
|                    | Link Status                     | Up                                   |                      |                 | In         | summary table, it will                               |
|                    | Port Activity                   | Port Enabled                         |                      |                 | po         | int selected by users,                               |
|                    | Priority                        | Normal                               |                      |                 | - St<br>Li | ich as Type, Interface,<br>nk Status (up or down),   |
|                    | Speed Status                    | 100 Mbps                             |                      |                 | Pc<br>Pr   | ort Activity(on or off),<br>iority (High or Normal), |
|                    | Duplex Status                   | Ful                                  |                      |                 | S          | eed Status(10Mbps or<br>0Mbps), Dupley Status        |
|                    | Auto negotiation                | Enabled                              |                      |                 | 0          | alf or full), Auto                                   |
|                    | VLAN                            | VLANS                                |                      |                 |            | sgotation (on or off), an<br>LAN (VLAN group).       |
| Statistics         |                                 |                                      |                      |                 | M          | ore                                                  |
| 30005005           | Port Receive Packet Count       |                                      |                      | 313668          |            |                                                      |
|                    | Port Receive Packet Byte Count  |                                      |                      | 215362138       | 2          |                                                      |
|                    | Port Transmit Packet Count      |                                      |                      | 271068          |            |                                                      |
|                    | Port Transmit Packet Byte Count |                                      |                      | 133548752       | -          |                                                      |
|                    | Port Packet Error Count         |                                      |                      |                 |            | 1                                                    |

Etapa 50. Na lista suspensa, selecione ID da porta: 8.

Note: Especialmente a porta 8 é escolhida para verificar se foi configurada corretamente.

Em resumo e estatísticas, verifique o seguinte. Essas verificações são feitas para verificar se a porta foi configurada corretamente:

·Verifique se a prioridade é normal.

·Verifique se a VLAN é VLAN8.

No campo de estatísticas, verifique a contagem de pacotes e bytes recebidos, a contagem de pacotes e bytes transmitidos e a contagem de erros.

#### Como verificar a conectividade entre VLANs

Etapa 51. No utilitário de configuração da Web, escolha **Gerenciamento do sistema > Diagnóstico**. A página *Diagnóstico* é aberta:

| Diagnostic                |                                                          |
|---------------------------|----------------------------------------------------------|
| O DNS Name Lookup         | Ping Ping                                                |
| Ping host or IP address : | 192.168.0.26 Go                                          |
| Status :                  | Test Failed                                              |
| Packets :                 | 4/4 transmitted,0/4 received,100 % loss                  |
| Round Trip Time :         | Minimun = 0.0 ms<br>Maximun = 0.0 ms<br>Average = 0.0 ms |

#### Etapa 52. Clique em Ping.

| Diagnostic                |                                                          |
|---------------------------|----------------------------------------------------------|
| ONS Name Lookup           | e Ping                                                   |
| Ping host or IP address : | [192.168.0.26] Go                                        |
| Status :                  | Test Failed                                              |
| Packets :                 | 4/4 transmitted,0/4 received,100 % loss                  |
| Round Trip Time :         | Minimun = 0.0 ms<br>Maximun = 0.0 ms<br>Average = 0.0 ms |

Etapa 53. No campo Ping host ou IP address (Endereço IP), insira **192.168.0.26** e clique em **Go (Ir)**.

**Note**: O status diz Falha no teste e a perda do pacote será de 100%. Significa que qualquer host conectado a portas na VLAN1 (porta1-7) não pode fazer ping no IP 192.168.0.26 que está na VLAN 8 na porta 8 do RV082.

| Diagnostic                |                                                          |
|---------------------------|----------------------------------------------------------|
| O DNS Name Lookup         | Ping                                                     |
| Ping host or IP address : | The state and state                                      |
| Status :                  | Test Succeeded                                           |
| Packets :                 | 4/4 transmitted,4/4 received,0 % loss                    |
| Round Trip Time :         | Minimun = 0.9 ms<br>Maximun = 1.2 ms<br>Average = 1.0 ms |

Etapa 54. Novamente no campo Host de ping ou endereço IP, insira o endereço do ISP e clique em **Ir**.

**Note**: O status diz Teste bem-sucedido e a perda de pacote será 0%. Significa que 192.168.0.1(RV082) pode acessar o ISP.

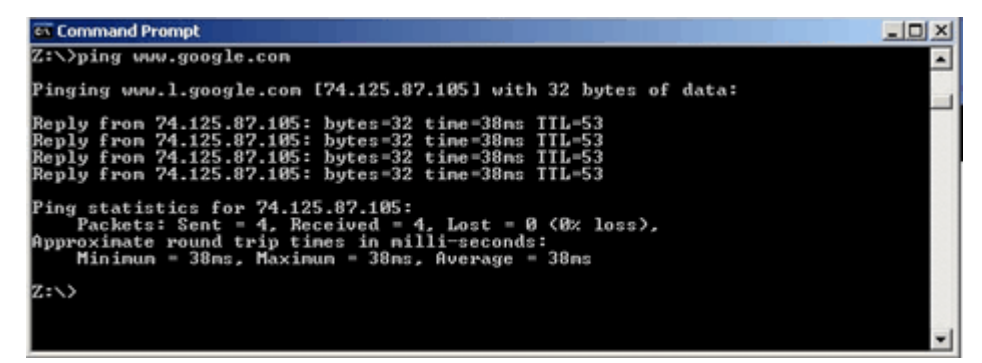

A imagem acima mostra que os clientes no RV082 podem acessar www.google.com. Os hosts conectados à LAN do roteador do consumidor que obtém o IP do DHCP desse roteador podem fazer ping e acessar a Internet.

| Diagnostic                |                                                          |
|---------------------------|----------------------------------------------------------|
| ONS Name Lookup           | Ping                                                     |
| Ping host or IP address : | The table of the Go                                      |
| Status :                  | Test Failed                                              |
| Packets :                 | 4/4 transmitted,0/4 received,100 % loss                  |
| Round Trip Time :         | Minimun = 0.0 ms<br>Maximun = 0.0 ms<br>Average = 0.0 ms |

Os hosts da LAN do roteador do consumidor não podem fazer ping em IPs privados do RV082 que estão dentro da VLAN1.

#### Sobre esta tradução

A Cisco traduziu este documento com a ajuda de tecnologias de tradução automática e humana para oferecer conteúdo de suporte aos seus usuários no seu próprio idioma, independentemente da localização.

Observe que mesmo a melhor tradução automática não será tão precisa quanto as realizadas por um tradutor profissional.

A Cisco Systems, Inc. não se responsabiliza pela precisão destas traduções e recomenda que o documento original em inglês (link fornecido) seja sempre consultado.